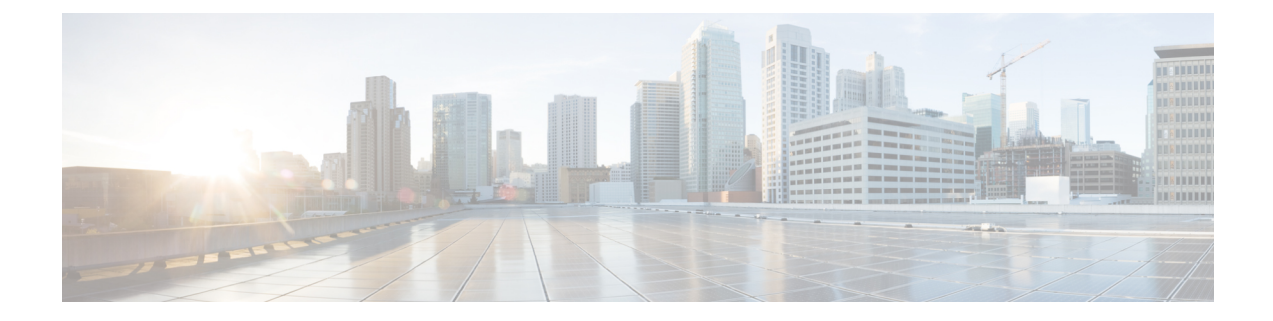

# **Configure the Firepower Management Center**

Before you can manage devices and control access to the network, you must configure the Firepower Management Center with additional internet settings and a license.

- Configure the Firepower Management Center for the First Time, on page 1
- License the Firepower Management Center, on page 4

### **Configure the Firepower Management Center for the First Time**

#### Before you begin

See Connect the Firepower Management Center to the Network.

**Step 1** In your browser's address or location field, enter https://10.10.2.2.

**Step 2** Log in with username admin and password Admin123.

An initial configuration page is displayed. The following steps walk you through the configuration one section at a time.

**Step 3** Enter a new Firepower Management Center password in the following fields.

| Change Password                                                                                                    |  |  |  |  |  |
|----------------------------------------------------------------------------------------------------|--|--|--|--|--|
| Use these fields to change the password for the admin account. Cisco recommends that you use a password that has at least eight alphanumeric characters of mixed case and includes at least one numeric character. Avoid using words that appear in a dictionary. |  |  |  |  |  |
| New Password<br>Confirm                                                                                                    |  |  |  |  |  |
| commit                                                                                                    |  |  |  |  |  |

**Step 4** Enter the network settings shown in the following figure. Enter DNS server specific to your organization, if applicable.

| Use these fields to specify network-related informati | on for the management interface on the appliance. |
|-------------------------------------------------------|---------------------------------------------------|
|                                                       |                                                   |
| Protocol                                              | O IPv4 ○ IPv6 ○ Both                              |
| IPv4 Management IP                                    | 10.10.2.2                                         |
| Netmask                                               | 255.255.2                                         |
| IPv4 Default Network Gateway                          | 10.10.2.254                                       |
| Hostname                                              | firepower                                         |
| Domain                                                |                                                   |
| Primary DNS Server                                    | 8.8.8                                             |
| Secondary DNS Server                                  |                                                   |
| Tertiary DNS Server                                   |                                                   |
| Time Settings                                         |                                                   |

**Step 5** Enter the time server and time zone settings shown in the following figure. If necessary, click **America/New York** and follow the prompts on your screen to select a time zone.

| Time Settings                                                          |                                                                                                    |
|------------------------------------------------------------------------|----------------------------------------------------------------------------------------------------|
| Use these fields to specify how you want to set the time for the Defer | nse Center.                                                                                                    |
| Set My Clock                                                           | ● Via NTP from     0.sourcefire.pool.ntp.org, 1.sourcefire       ○ Manually     (2018 \$)/(March \$)/(28 \$), (13 \$): (15 \$) |
| Current Time                                                           | 2018-03-28 14:06                                                                                                    |
| Set Display Time Zone                                                  | America/New York                                                                                                    |

- **Step 6** Select options for recurring updates and automatic backup:
  - Recurring Rule Update Imports: As new vulnerabilities become known, the Vulnerability Research Team (VRT) releases intrusion rule updates. Rule updates provide new and updated intrusion rules and preprocessor rules, modified states for existing rules, and modified default intrusion policy settings. Rule updates might also delete rules and provide new rule categories and system variables.

You can specify the **Import Frequency**, as well as configure the system to perform an intrusion **Policy Reapply** after each rule update. To perform a rule update as part of the initial configuration process, check **Install Now**.

Rule updates might contain new binaries. Make sure your process for downloading and installing rule updates complies with your security policies. In addition, rule updates may be large, so make sure to import rules during periods of low network use.

• Recurring Geolocation Updates: Firepower Management Centers can display geographical information about the routed IP addresses associated with events generated by the system, as well as monitor geolocation statistics in the dashboard and Context Explorer.

The Firepower Management Center's geolocation database (GeoDB) contains information such as an IP address's associated Internet service provider (ISP), connection type, proxy information, and exact location. Enabling regular GeoDB updates ensures that the system uses up-to-date geolocation information.

You can specify the weekly update frequency for the GeoDB. To download the database as part of the initial configuration process, check **Install Now**.

GeoDB updates might take up to 45 minutes to install after download. You should update the GeoDB during periods of low network use.

• Enable Automatic Backups: Creates a scheduled task that creates a weekly backup of the configurations on the Firepower Management Center.

| Recurring Rule Update Imports                                                                                                    |  |  |  |  |  |
|----------------------------------------------------------------------------------------------------|--|--|--|--|--|
| Use these fields to schedule recurring rule updates.                                                                             |  |  |  |  |  |
| Install Now                                                                                                    |  |  |  |  |  |
| Enable Recurring Rule Update Imports from the Support Site                                                                       |  |  |  |  |  |
| Recurring Geolocation Updates                                                                                                    |  |  |  |  |  |
| Use these fields to schedule recurring weekly geolocation updates. Note that updates may be large and can take up to 45 minutes. |  |  |  |  |  |
|                                                                                                    |  |  |  |  |  |
| Install Now                                                                                                    |  |  |  |  |  |
| Enable Recurring Weekly Updates from the Support Site                                                                            |  |  |  |  |  |
| Automatic Backups                                                                                                    |  |  |  |  |  |
| Use this field to schedule automatic configuration backups.                                                                      |  |  |  |  |  |
| Enable Automatic Backups                                                                                                    |  |  |  |  |  |

 Step 7
 Leave the License Settings section blank because it applies to Classic licenses only; you'll apply a Smart License later.

 License Settings

| To obtain your license, navigate to <a href="https://www.cisco.com/go/license/">https://www.cisco.com/go/license/</a> where you will be prompted for the license key (66:00:50:56:8D:1A:5D) and the activation key, which was emailed to the contact person on your support contract. Follow the on-screen instructions to generate a license, which will be emailed to you. Paste the license below and click Add/Verify. If your browser cannot access the Internet, switch to a host that can. |                      |  |  |  |
|----------------------------------------------------------------------------------------------------|----------------------|--|--|--|
| License Key                                                                                                    | 66:00:50:56:8D:1A:5D |  |  |  |
|                                                                                                    |                      |  |  |  |
| Add/Verify                                                                                                    |                      |  |  |  |

## **Step 8** Scroll through the license agreement and, if you agree, check I have read and agree to the End User License Agreement and click Apply.

| nd User License Agreement                                                                                                    |                                                                                                    |
|----------------------------------------------------------------------------------------------------|----------------------------------------------------------------------------------------------------|
| iffective: May 22, 2017                                                                                                    |                                                                                                    |
| his is an agreement between You and Cisco Systems, Inc. or its a<br>neans the individual or legal entity licensing the Software under t<br>use the Software. "Software" means the Cisco computer program<br>You by Cisco. "Documentation" is the Cisco user or technical ma<br>isoftware and made available to You by an Approved Source. "Apy<br>systems integrator from whom you acquired the Software. "Entit<br>rovided in a product ID (PID) published on Cisco's price list, clair<br>ung fixes, error corrections, enhancements and other modification | affiliates ("Cisco") and governs your Use of Cisco Software. "You" and "Your"<br>his EULA. "Use" or "Using" means to download, install, activate, access or otherwise<br>hs and any Upgrades made available to You by an Approved Source and licensed to<br>nuals, training materials, specifications or other documentation applicable to the<br>proved Source" means (i) Cisco or (ii) the Cisco authorized reseller, distributor or<br>ement" means the license detail; including license metric, duration, and quantity<br>n certificate or right to use notification. "Upgrades" means all updates, upgrades,<br>is to the Software and backup copies thereof. |
| his agreement, any supplemental license terms and any specific<br>our Use of the Software.                                                                                                    | product terms at <u>www.cisco.com/go/softwareterms</u> (collectively, the "EULA") govern                                                                                                    |
| . Acceptance of Terms. By Using the Software, You agree t                                                                                                    | to be bound by the terms of the EULA. If you are entering into this EULA on                                                                                                    |
| I have read and agree to the End User License Agreement.                                                                                                    | Apply                                                                                                    |

**Step 9** Wait until the Firepower Management Center processes the information you entered. At that point, the Dashboard is displayed.

### What to do next

See License the Firepower Management Center, on page 4.

## **License the Firepower Management Center**

This task discusses how to use a 90-day evaluation license with the Firepower Management Center and managed devices. If you have a Smart License, you can use it instead.

- **Step 1** If necessary, log in to the Firepower Managemet Center.
- Step 2 Click System > Licenses > Smart Licenses.
- **Step 3** Click Evaluation Mode for a 90-day evaluation license or click Register to register with a Smart License.

| Welcome to Smart Licenses                                                                                            |          |                 |
|----------------------------------------------------------------------------------------------------|----------|-----------------|
| Before you use Smart Licenses, obtain a registration token<br>from Cisco Smart Software Manager, then click Register | Register | Evaluation Mode |

**Step 4** If you are using an evaluation license, click **Yes** to start the 90-day evaluation period. If you selected an evaluation license, the following page is displayed.

| Smart License Status        |   |                                        |     | Cisco Smart Software | <u>Manager</u> |               |
|-----------------------------|---|----------------------------------------|-----|----------------------|----------------|---------------|
| Usage Authorization:        |   | N/A                                    |     |                      |                |               |
| Product Registration:       | 0 | Evaluation Period (Expires in 89 days) |     |                      |                |               |
| Assigned Virtual Account:   |   | Evaluation Mode                        |     |                      |                |               |
| Export-Controlled Features: |   | Disabled                               |     |                      |                |               |
| Cisco Success Network:      |   | Disabled 🕕                             |     |                      |                |               |
| Smart Licenses              |   |                                        |     | Filter Devices       | ×              | Edit Licenses |
| License Type/Device Name    |   | License Sta                            | tus | Device Type          | Domain         | Group         |
| Base (0)                    |   |                                        |     |                      |                |               |
| Malware (0)                 |   |                                        |     |                      |                |               |
| Threat (0)                  |   |                                        |     |                      |                |               |
| URL Filtering (0)           |   |                                        |     |                      |                |               |
| AnyConnect Apex (0)         |   |                                        |     |                      |                |               |
| AnyConnect Plus (0)         |   |                                        |     |                      |                |               |
| AnyConnect VPN Only (0)     |   |                                        |     |                      |                |               |

### What to do next

See Configure the Managed Device.